# Web Accessibility and Automation

#### Combining accessibility and automated testing on iOS

Session 519 James Craig iOS Accessibility Team

These are confidential sessions—please refrain from streaming, blogging, or taking pictures

### What Is Accessibility? And why does it matter for my application?

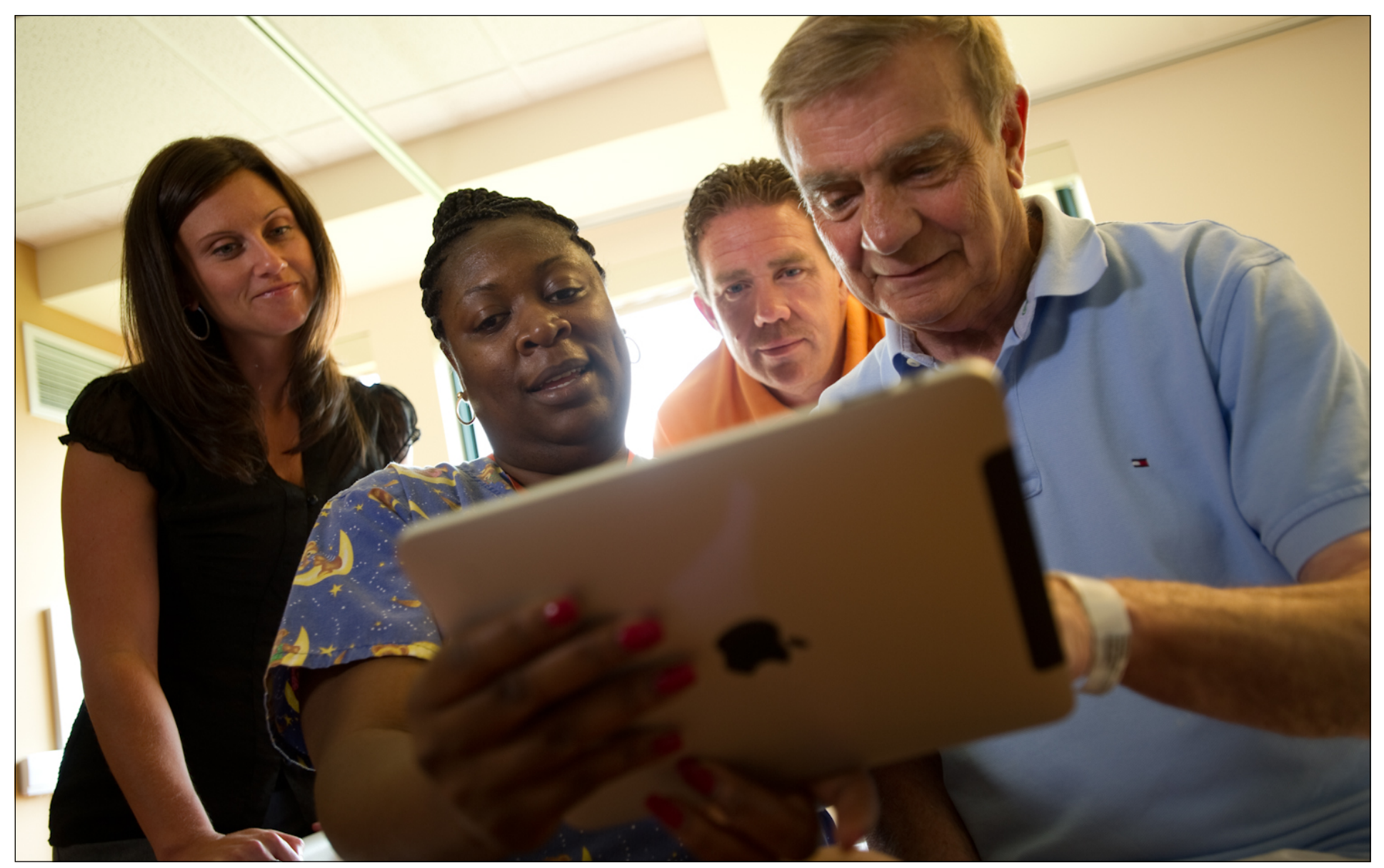

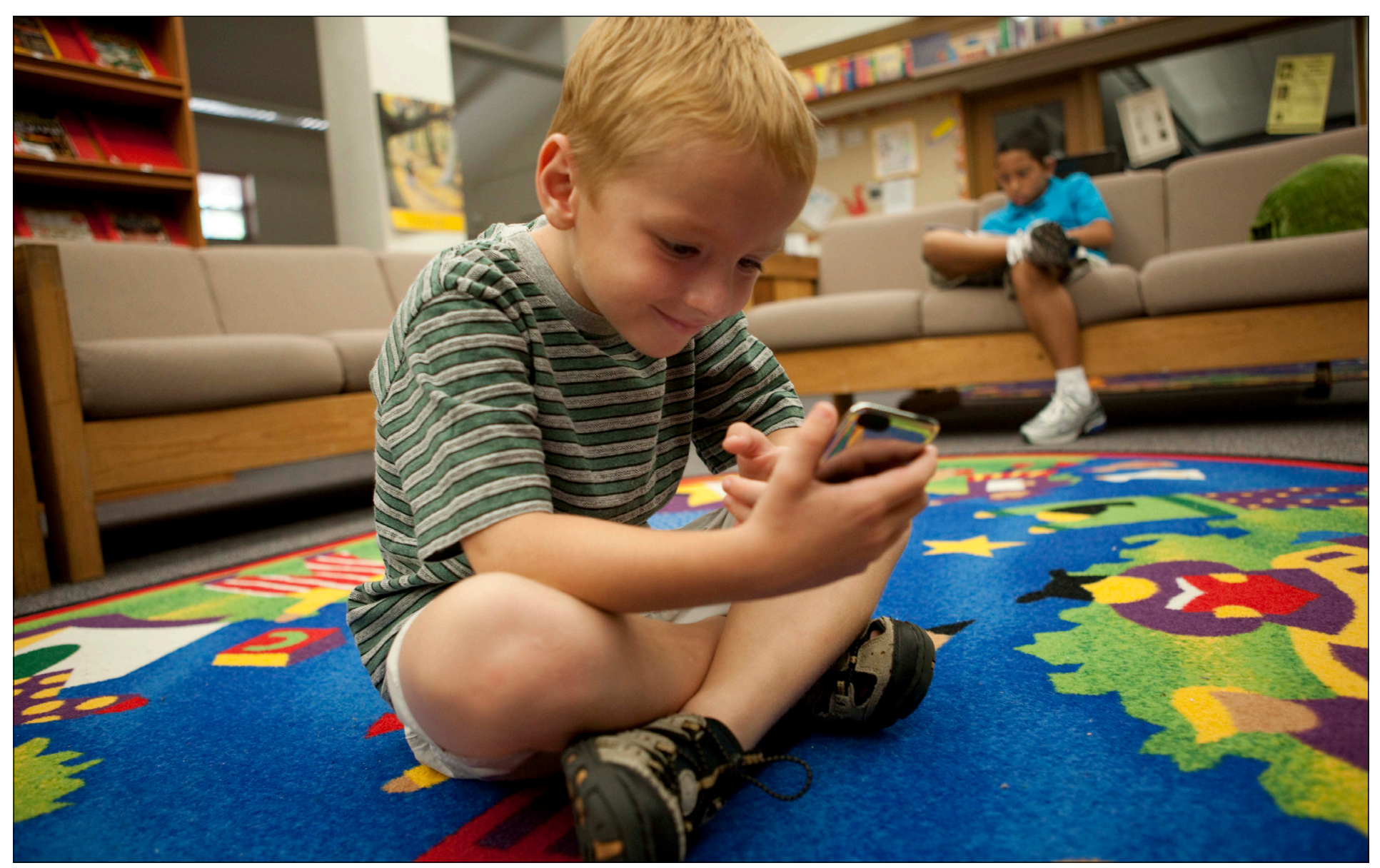

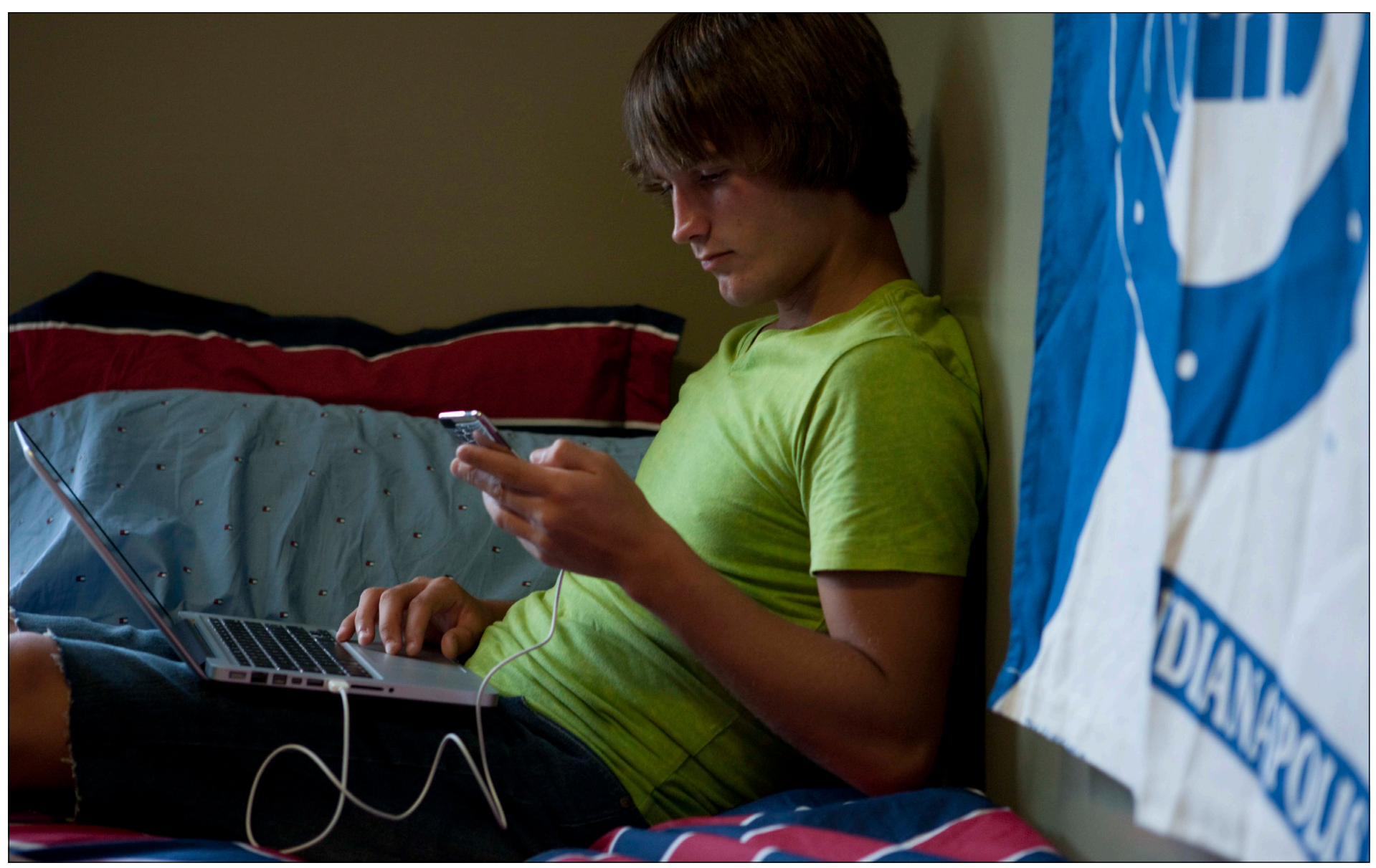

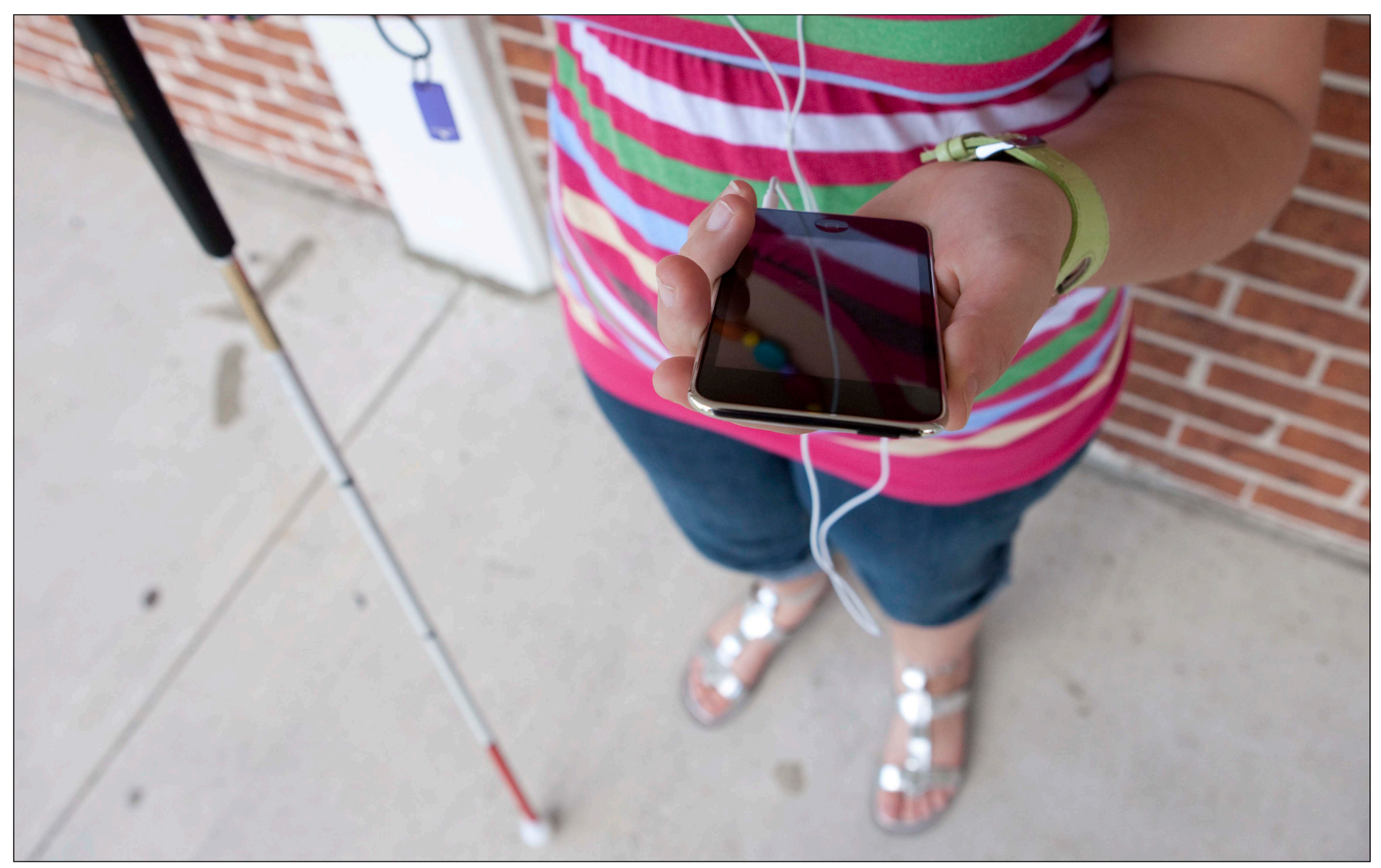

# 50 milion Americans have a disability

U.S. Census Bureau

# 10 million Americans are visually impaired

American Foundation for the Blind, Public Policy Center. Statistical Snapshots, March 2008

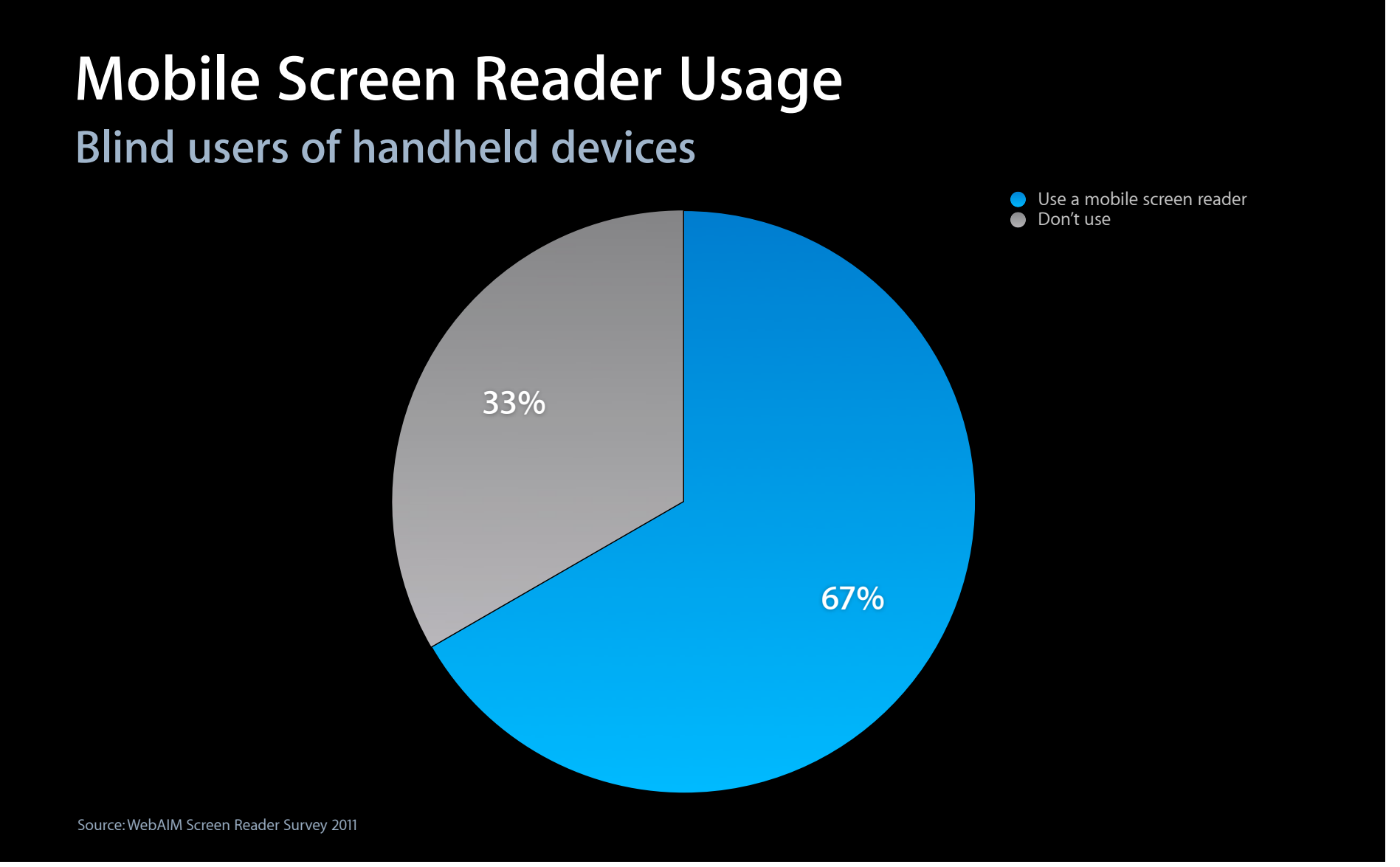

#### Accessibility on iOS Assistive technology, built-in since iOS 3

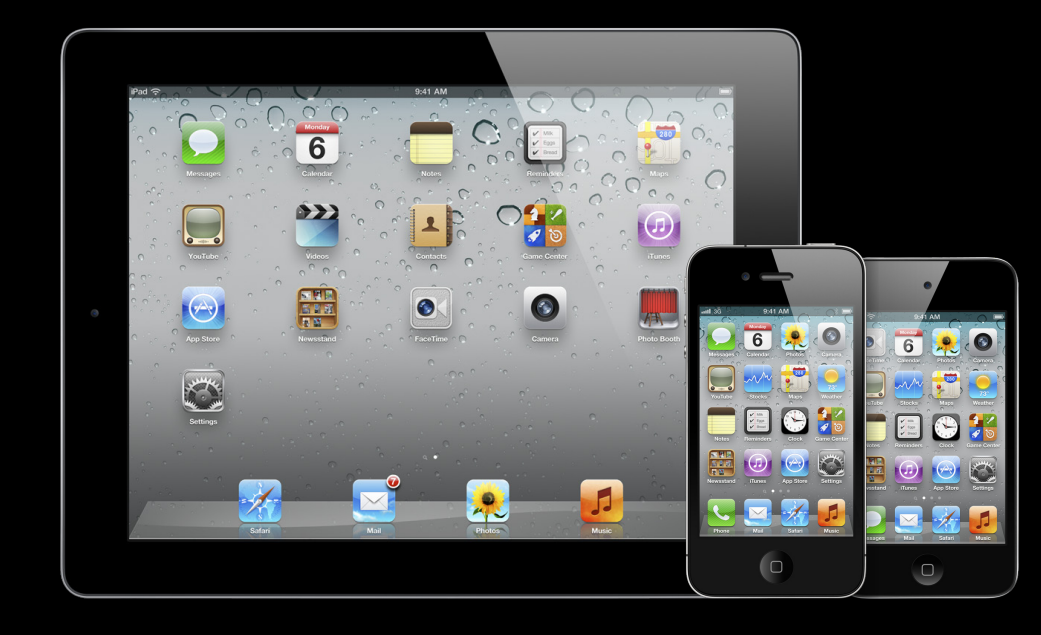

## "When it comes to embedding accessibility, Apple has set the standard in recent years...It is now up to other manufacturers to follow their lead."

Robin Spinks, Royal National Institute of Blind People (RNIB), United Kingdom

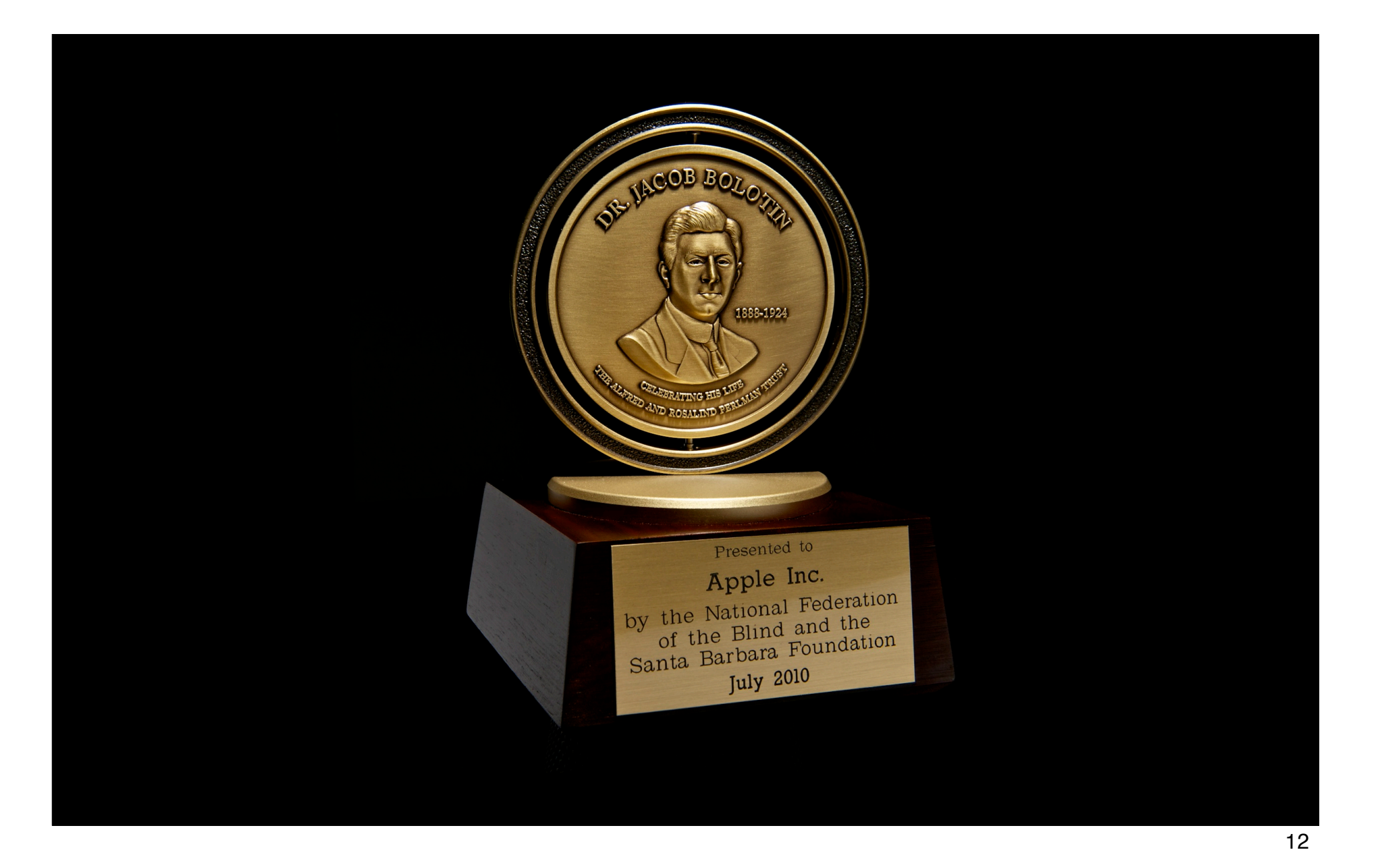

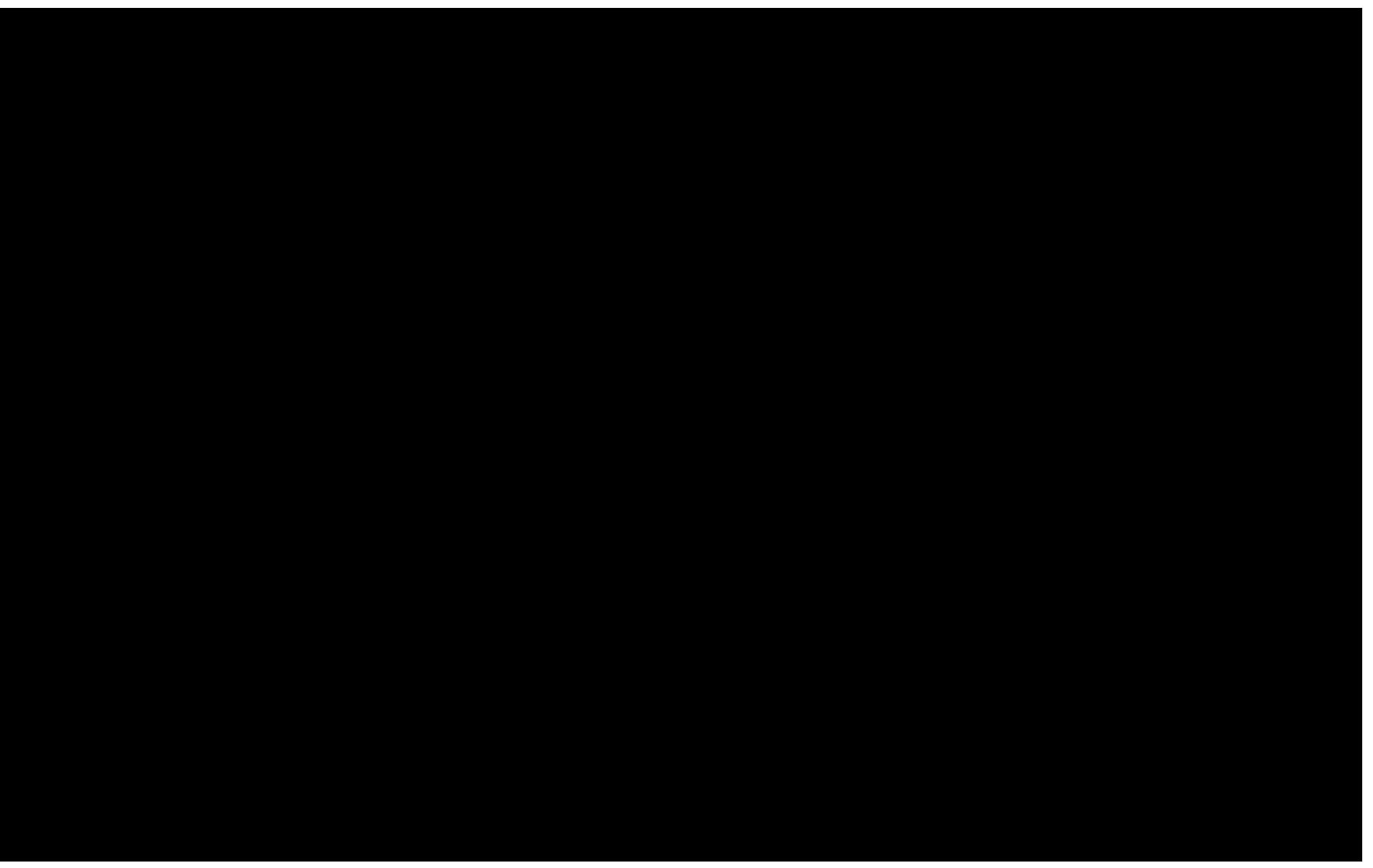

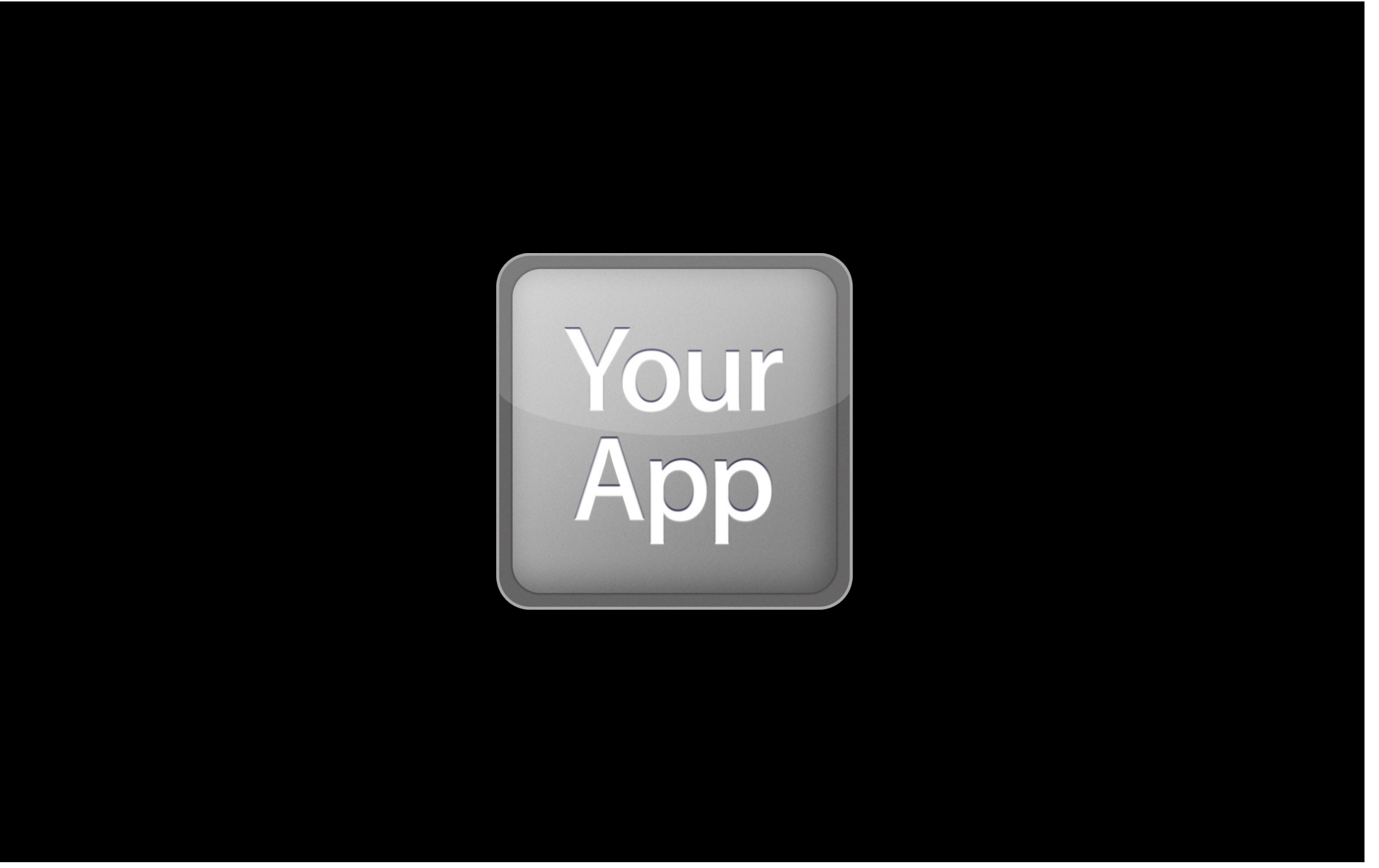

#### Accessibility Settings Many new features in iOS 5

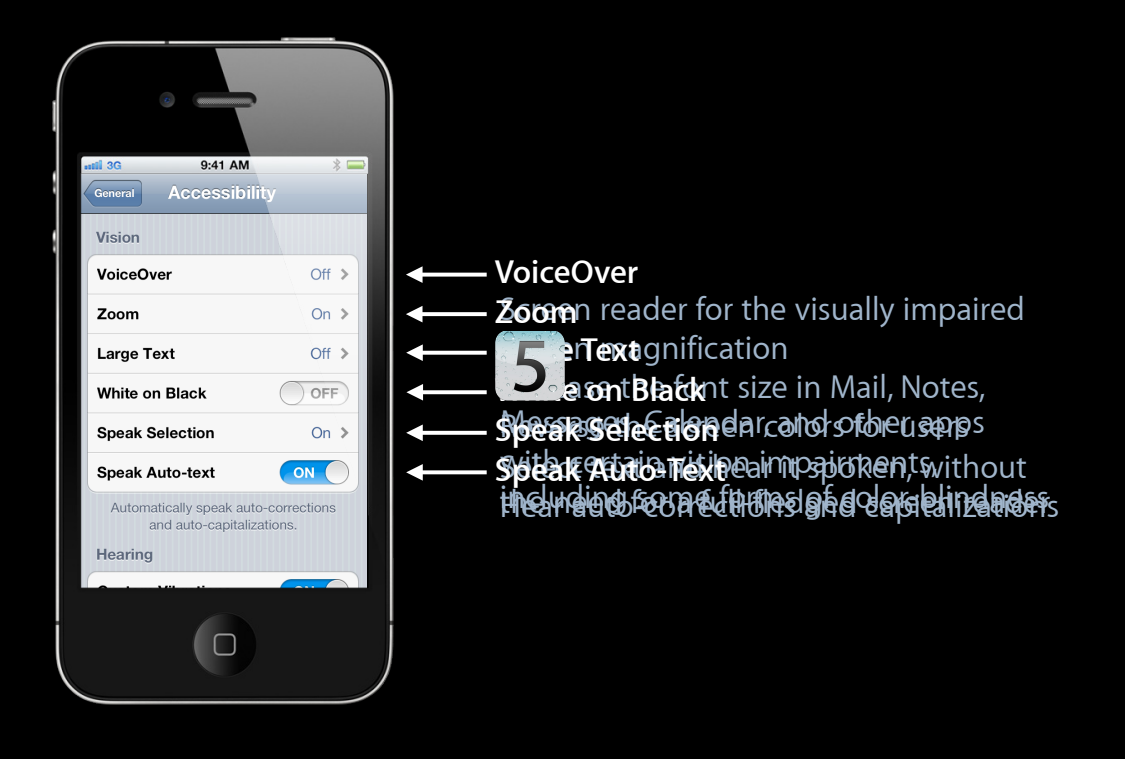

#### Accessibility Settings Many new features in iOS 5

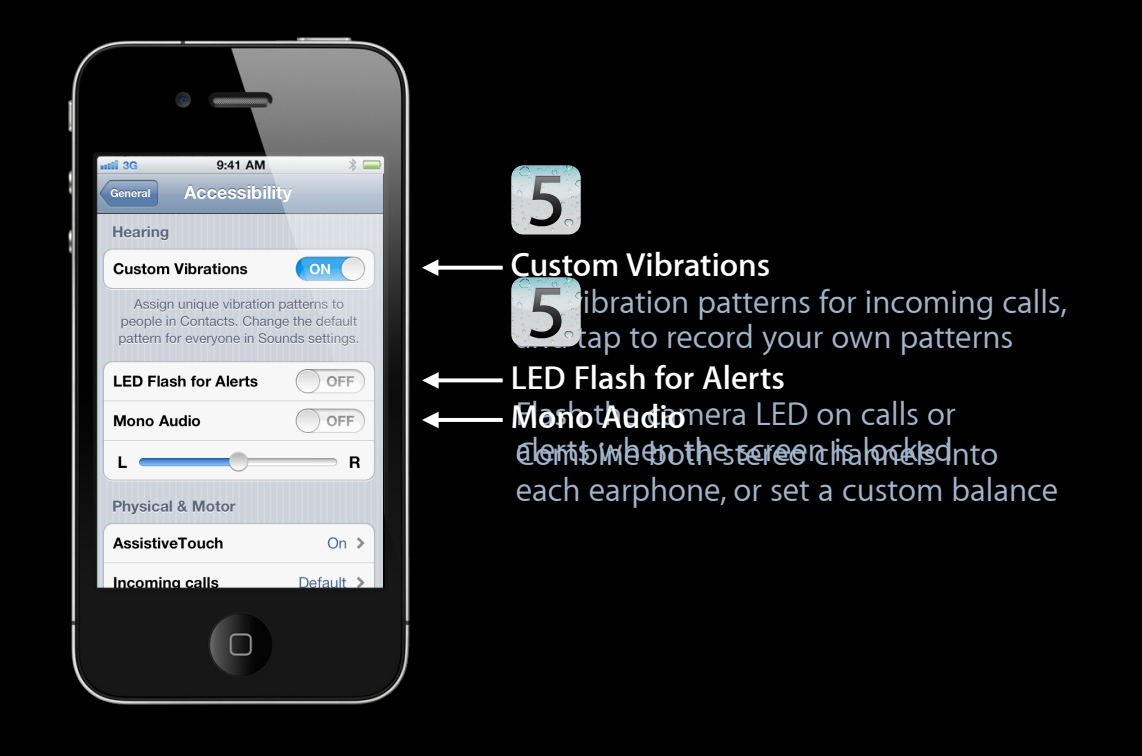

#### Accessibility Settings Many new features in iOS 5

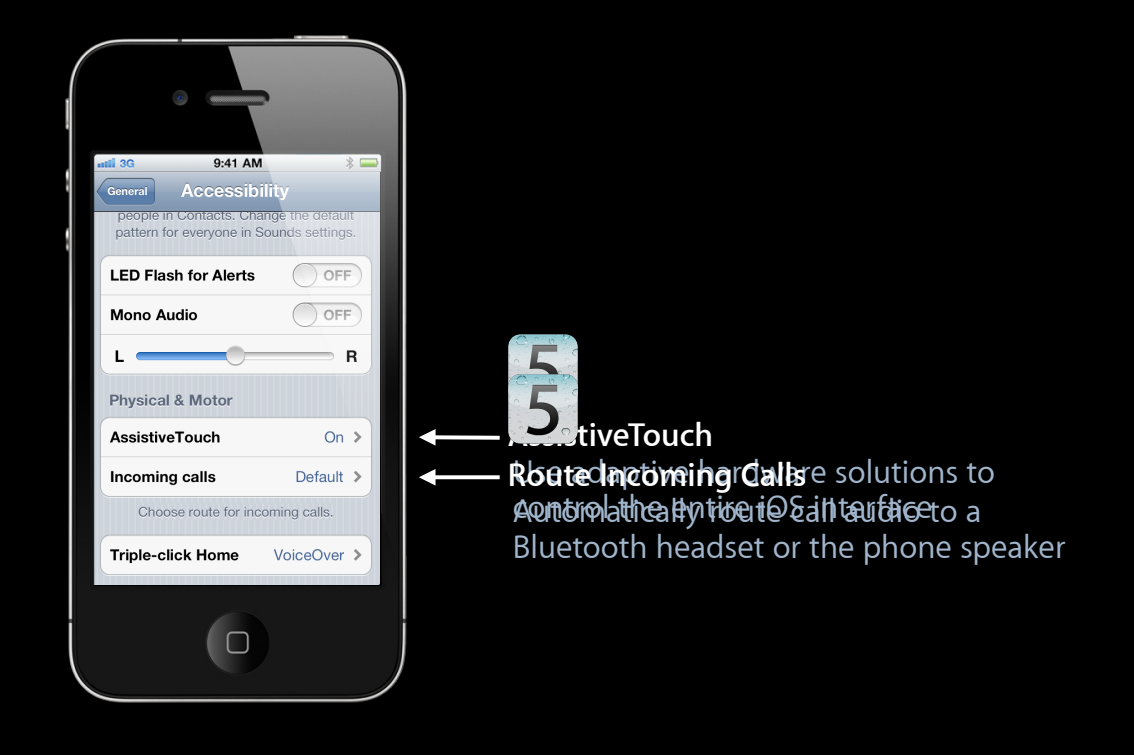

## Demo Using VoiceOver on iOS

## Accessibility in Web Views Leveraging WebKit and UIAccessibility

### Accessibility Architecture on iOS

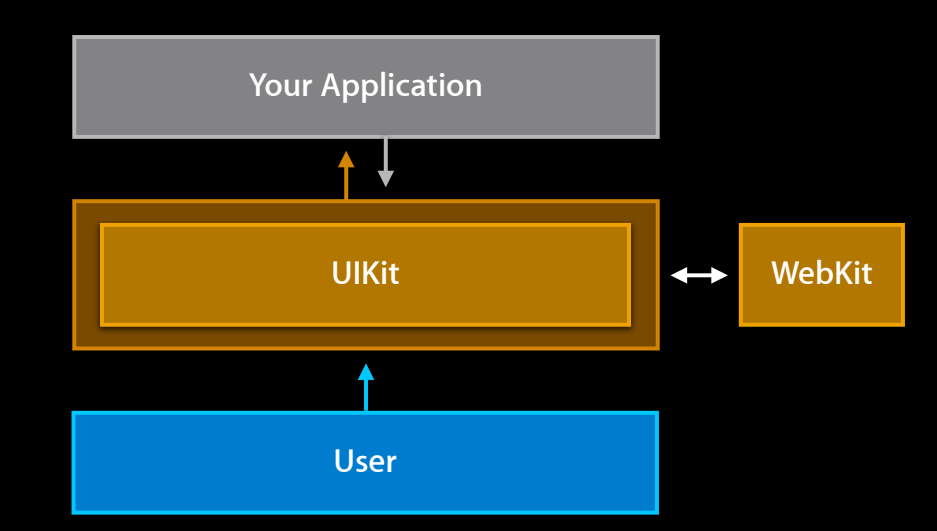

#### Accessibility Architecture on iOS

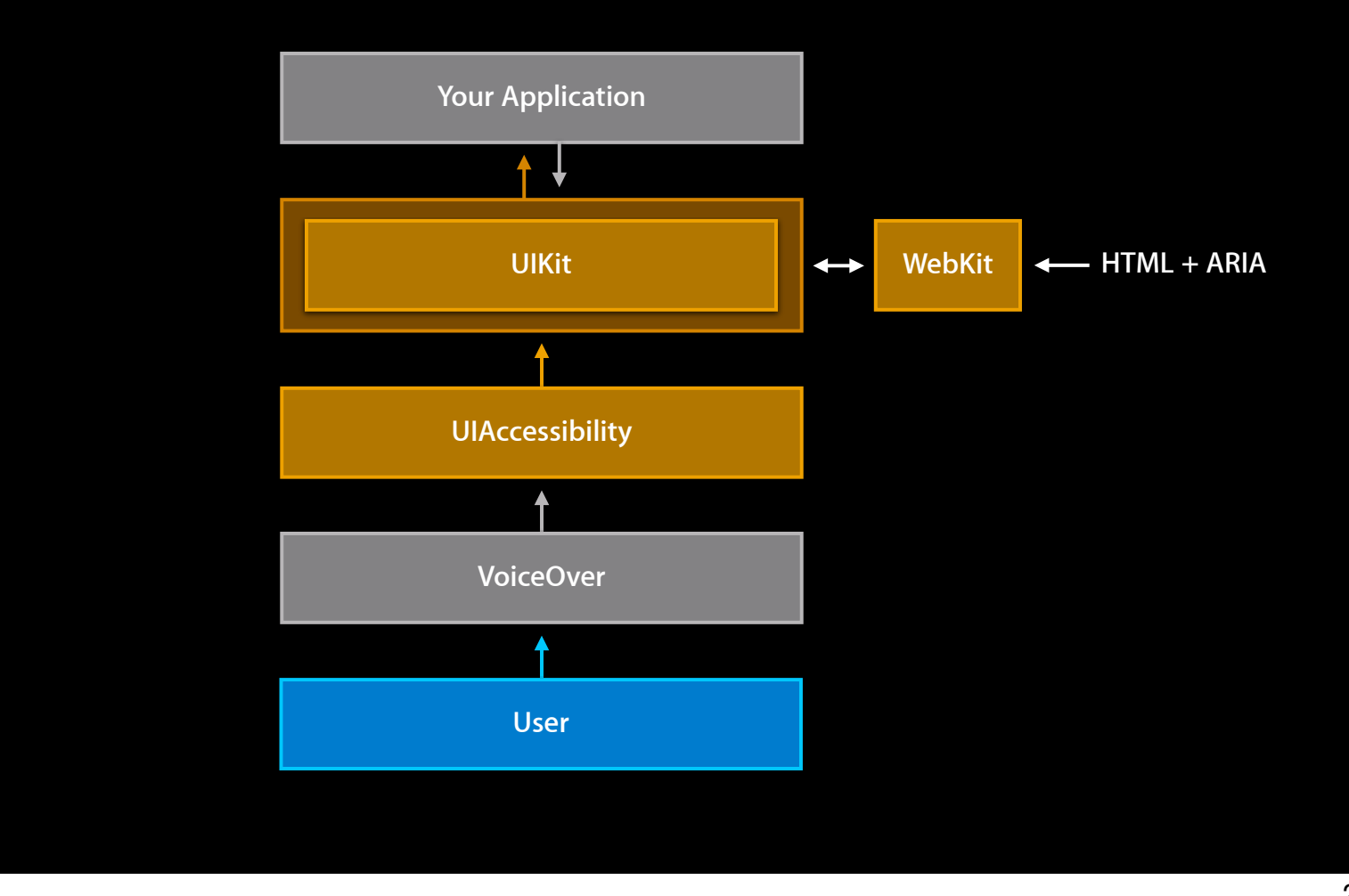

#### Web Accessibility Techniques to apply across the board

- Sites displayed in Safari and other accessible browsers
- Sites displayed in native applications like feed readers
- Web views displaying local content using web technologies

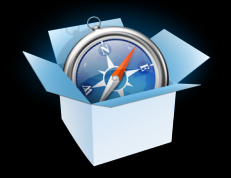

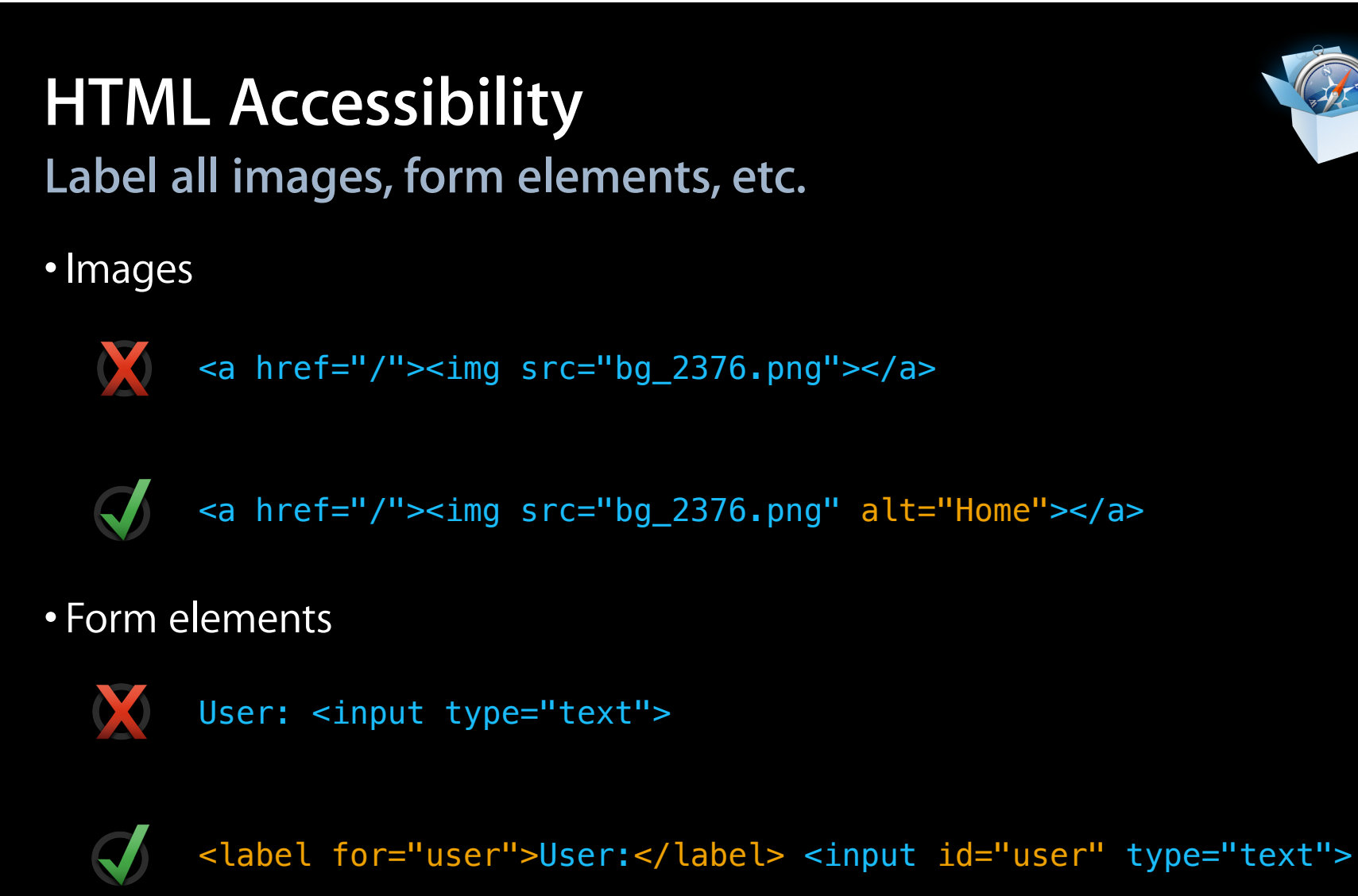

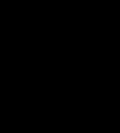

#### HTML Accessibility Use native HTML5 form controls

• Date, datetime, time, month, week, year, etc.

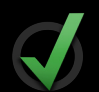

- <input type="date">
- Range (HTML 5 "slider" controls)

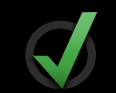

- <input type="range">
- Required attribute

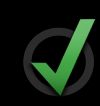

<input type="text" required>

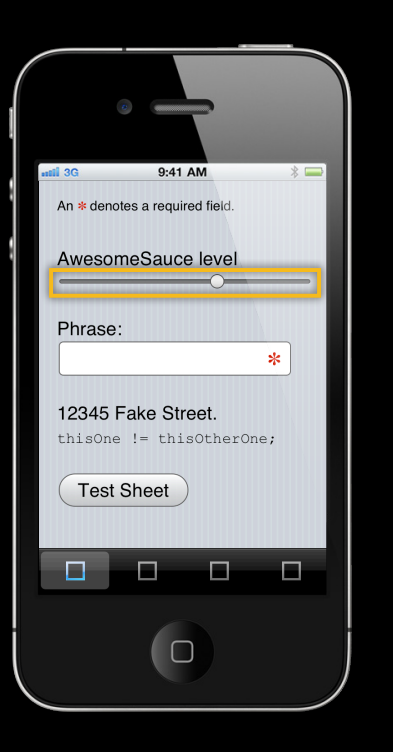

#### HTML Accessibility Avoid custom controls and gesture overrides

- New! Single-finger scrolling with overflow:auto;
- New! Fixed positioning (really) with position:fixed;

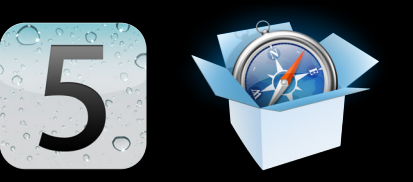

### CSS 3 Speech

#### **Control screen reader verbosity**

```
.address, .phone, .zip {
    speak: digits;
}
code {
    speak: literal-punctuation;
}
```

Note: CSS 3 Speech Module is a draft and is subject to change

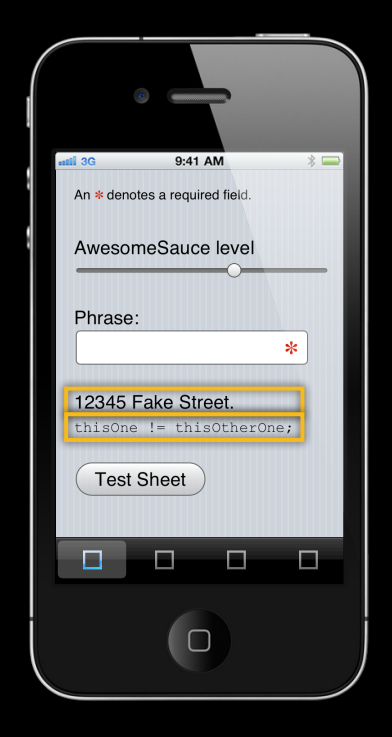

#### **Demo** Resolving accessibility errors using HTML5 and CSS3

#### Using WAI-ARIA Accessible Rich Internet Applications

- Retrofit old content without gutting it
   <a href="#" role="button"> Save </a>
- Redefine roles where needed
   <div role="dialog"> ... </div>
   el.setAttribute('role', 'dialog');
- Override or assign states and properties
   <div role="checkbox" aria-checked="mixed"> ... </div>
   el.setAttribute('aria-checked', 'mixed');
- Update your application state when you change element style

```
el.className = 'selected';
```

```
el.setAttribute('aria-selected', 'true');
```

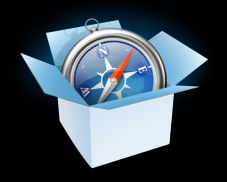

#### Focus Management Setting VoiceOver cursor focus on iOS

- VoiceOver cursor focus is not the same as keyboard focus!
- Set focus in a web view

```
var button = document.getElementsByTagName('button')[0];
button.focus();
```

• Using tabindex if needed

<div id="cb" role="checkbox"> Spam </div>
var checkbox = document.getElementById('cb');
checkbox.tabIndex = 0; // make the div focusable first
checkbox.focus(); // or this would cause an error in desktop browsers

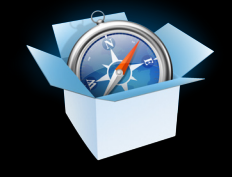

## Demo

Resolving accessibility errors using ARIA and managed focus

## **UI** Automation in Instruments

Creating automated tests for your app

#### Why Create Automated Tests?

- Easily repeatable regression tests
- Stress your app with longevity tests
- Faster testing for iOS application updates
- Confidence in product quality
- Bonus: Catch some accessibility errors

#### What Is UI Automation on iOS?

- Integrated into Instruments app
- Allows automation of iOS apps
- Leverages UIAccessibility
- Tests written in JavaScript

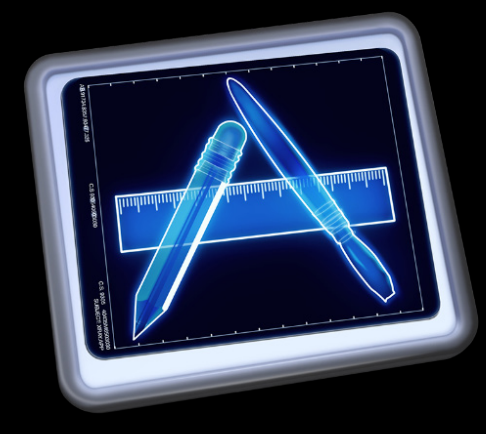

#### **UI** Automation and UIAccessibility

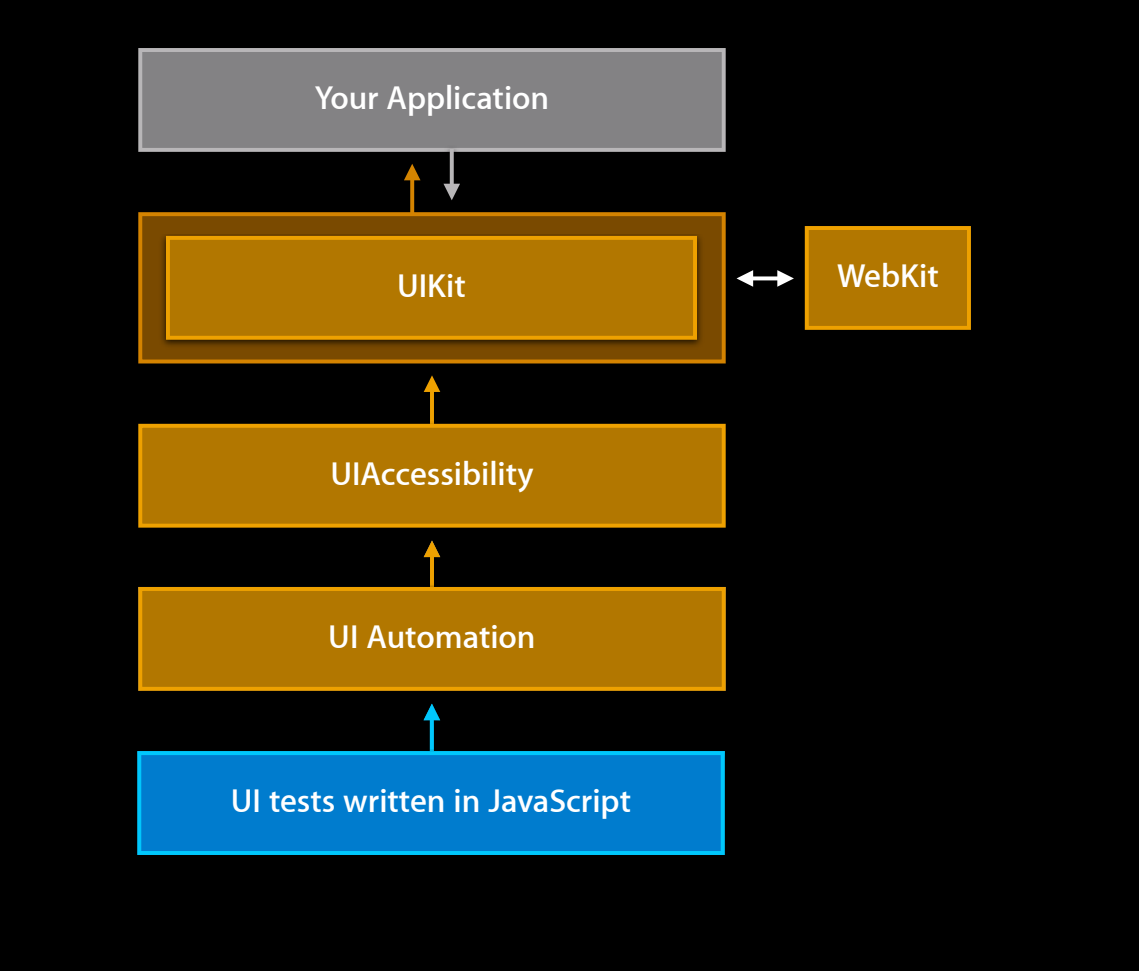

#### **UI** Automation

#### Assign references to views and elements

- var target = UIATarget.localTarget();
  - = target.frontMostApp();
- var win
- = app.mainWindow();
- var web

var app

- = win.scrollViews()[0].webViews()[0];
- var textField = web.textFields()[0];
- var myButton = web.buttons()['Test Sheet'];

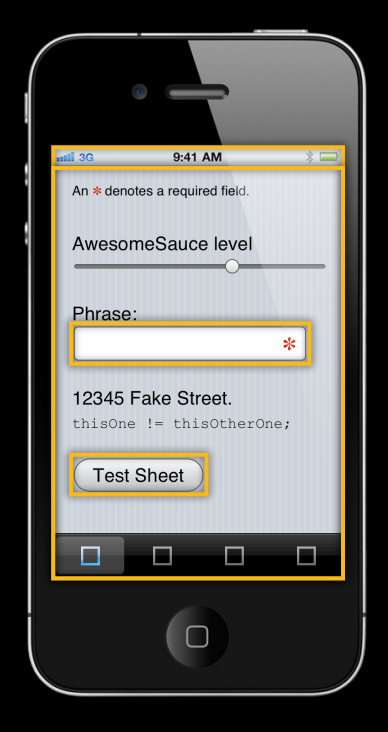

#### UI Automation Inspect the interface

```
// output accessible name of the first image
web.images()[0].label();
> "asterisk"
```

```
// make sure it's not disabled
myButton.isEnabled();
> true
```

// is the Cancel sheet button in the accessible tree?
web.buttons()['Cancel'].checkIsValid();
> false

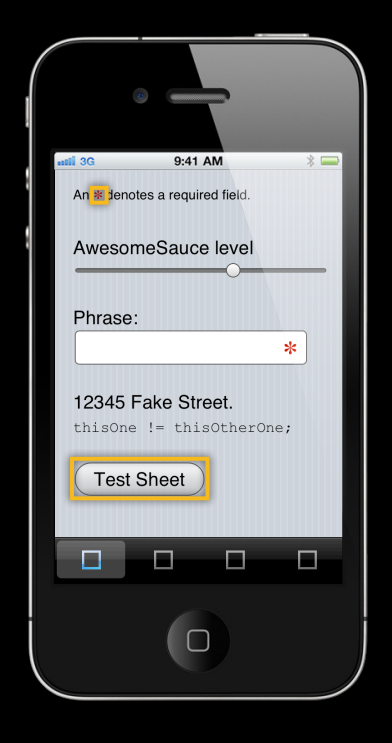

#### UI Automation Trigger user events

// tap a button
myButton.tap();

// touch and hold, then release
web.textFields()[0].touchAndHold(2);

// simulate a shake event
UIATarget.localTarget().shake();

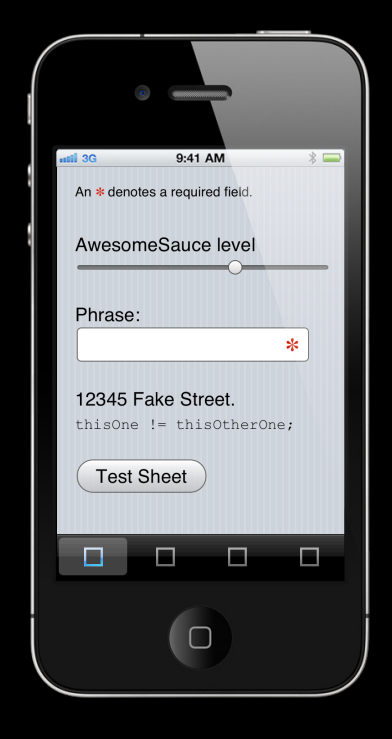

#### **UI** Automation

#### Logging with UIALogger and target methods

```
var testName = 'Add User Scenario';
UIALogger.logStart(testName);
....
UIALogger.logMessage('Logging info: ' + withSomeVariable);
....
UIATarget.localTarget().logElementTree();
UIATarget.localTarget().captureScreenWithName('Edit Dialog');
....
if (someFailureCase) UIALogger.logFail(testName); // explicit failure
UIALogger.logPass(testName);
```

### **Demo** Using UI Automation with Instruments

#### **More Information**

Vicki Murley Internet & Web Technologies Evangelist vicki@apple.com

**Michael Jurewitz** Developer Tools and Frameworks Evangelist jurewitz@apple.com

Apple Accessibility http://www.apple.com/accessibility

UI Automation on iOS http://developer.apple.com/

#### Apple Developer Forums http://devforums.apple.com

#### Takeaways

- Accessibility bugs are usually easy to fix
- You should be testing already; accessibility makes it easier
- Accessibility is not about code or compliance; it's about people

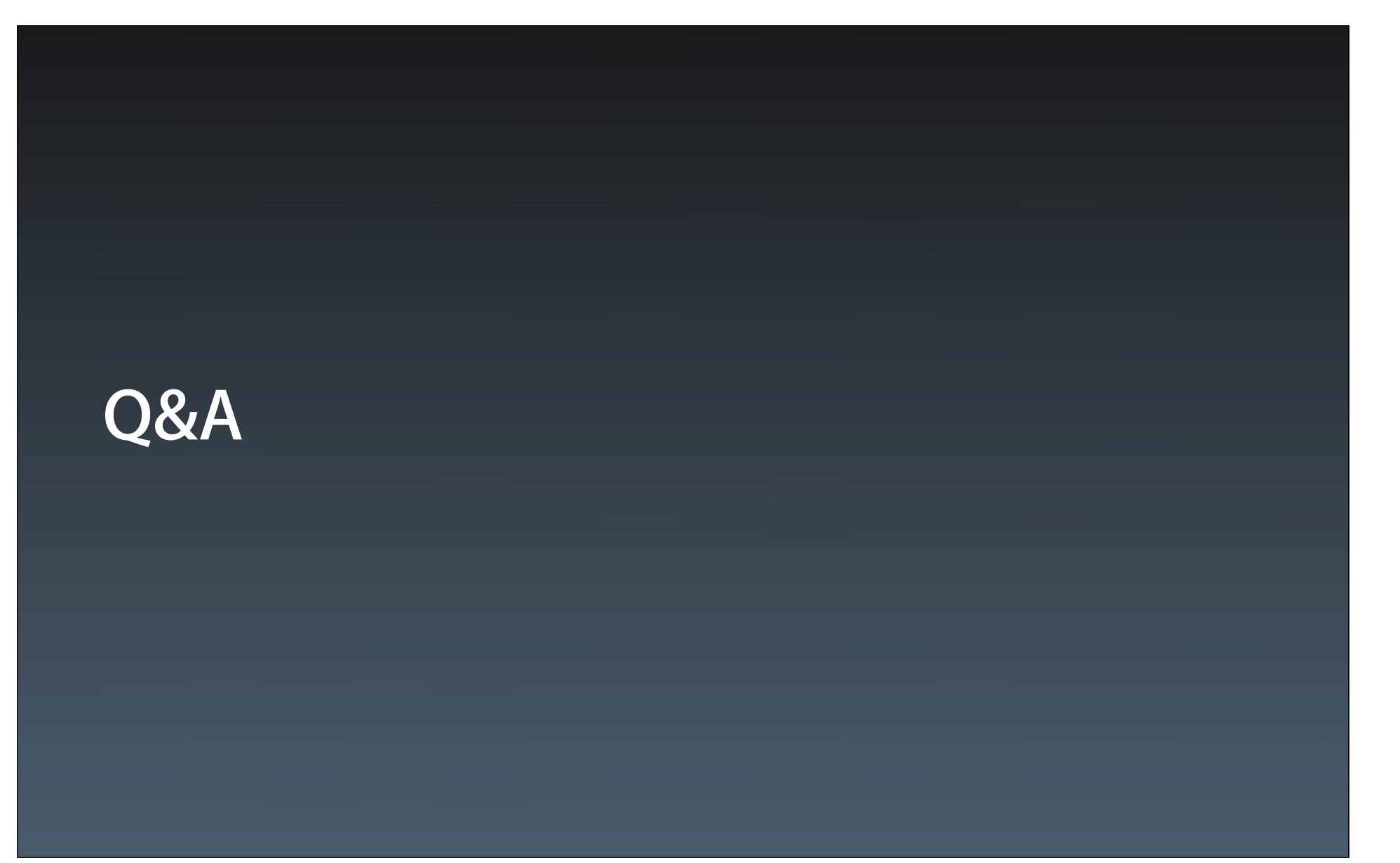

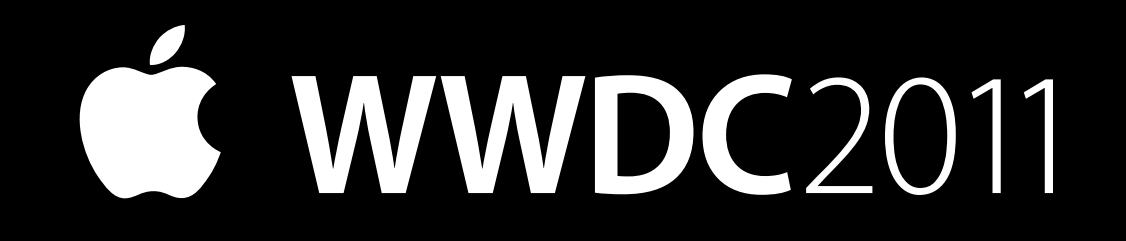